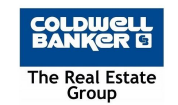

It is important to consolidate your contacts from your iCloud account and personal email accounts to ensure adding a contact on your phone adds the contact to your synced email on your computer. After adding the contact to your phone you can quickly import that contact into ZAP as well for email marketing purposes, marketing mailers / labels, home search monitoring, and requesting your past clients to write you reviews to benefit your online presence.

## Set your phone to sync your company contacts

If you have an iPhone: Check your phone for all email accounts and an iCloud login if you use an iPhone or iPad.

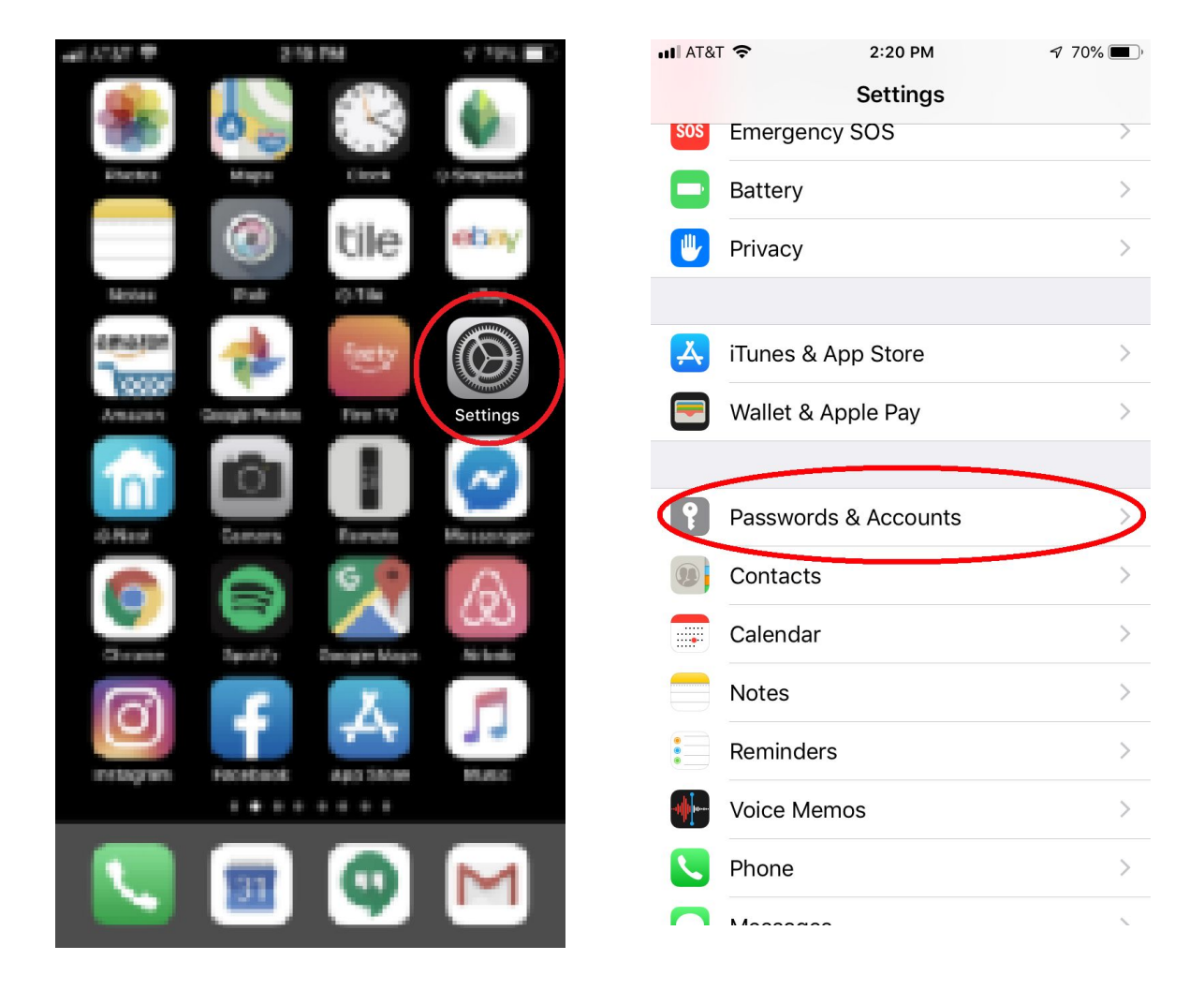

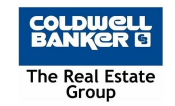

Step 1: Go to SETTINGS -> PASSWORDS & ACCOUNTS -> Ensure that only your coldwellhomes.com account is syncing your contacts.

| III AT&T              | 2:20 PM                    | A 69% 🔳 ' |
|-----------------------|----------------------------|-----------|
| <b>&lt;</b> Set       | tings Passwords & Accounts |           |
|                       |                            |           |
| Ŷ                     | Website & App Passwords    | 0 >       |
|                       | AutoFill Passwords         |           |
| ACCO                  | UNTS                       |           |
| iClou<br>Stocks       | id<br>s                    | >         |
| Gma                   | il                         | >         |
| <b>jscho</b><br>Conta | DIz@coldwellhomes.com      | >         |
| Add                   | Account                    | >         |
|                       |                            |           |
| Fetcl                 | n New Data                 | Push >    |

Step 2: (If you use an iPhone) Turn off iCloud and choose KEEP CONTACTS Step 3: (If you use an iPhone) Turn on iCloud if you use an iPhone contact syncing to ensure contacts that weren't uploaded have uploaded to iCloud Step 4: (If you use an iPhone) Turn off iCloud contact syncing and choose to DELETE CONTACTS Step 5: Ensure your Coldwellhomes.com account is the only account syncing contacts if you want all contacts to sync there.

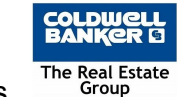

**If you have an ANDROID** - Check your phone for all syncing accounts Open your device's Settings app Settings -> Tap Accounts (If you don't see "Accounts," tap Users & accounts) -> Turn off the auto-sync for all besides your coldwellhomes.com account if that's where you want everything to sync.

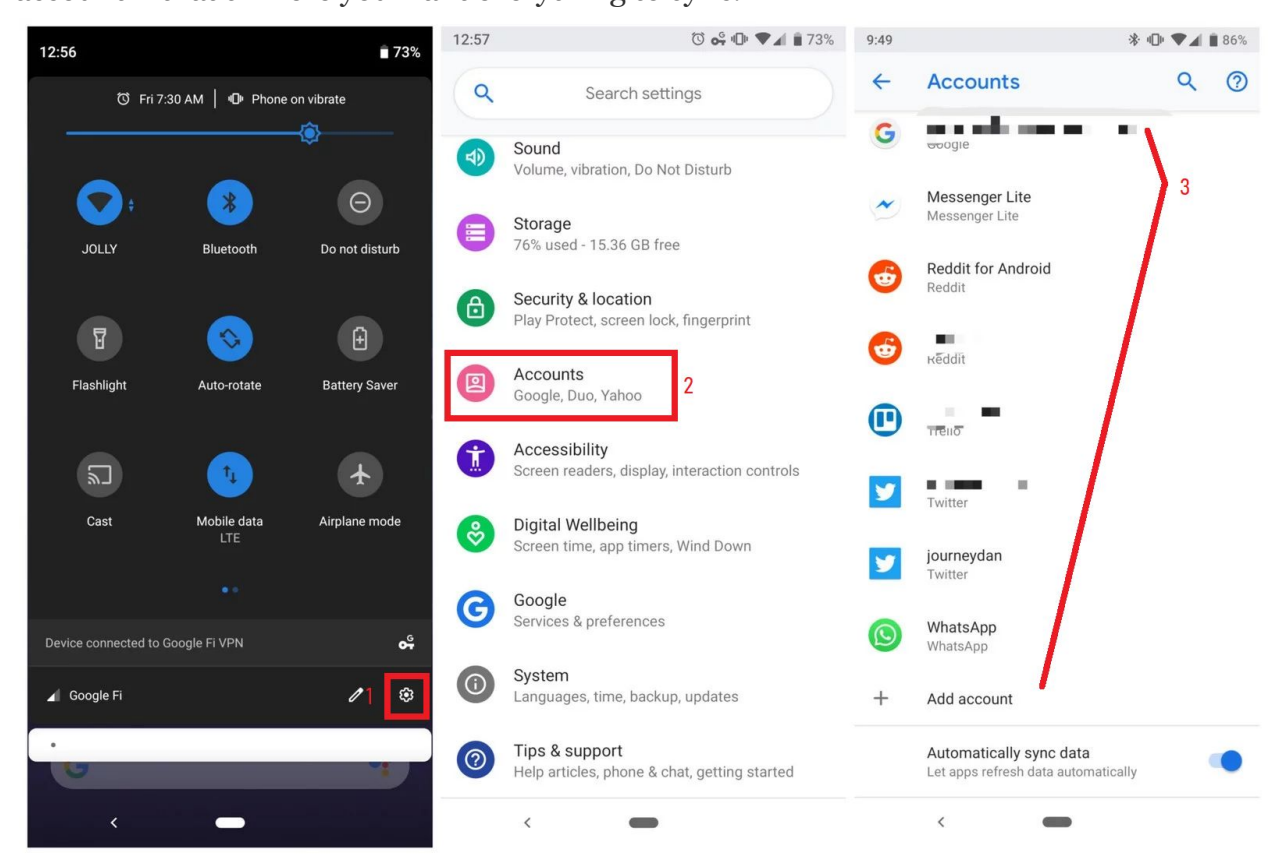

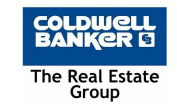

## Export your contacts from all accounts on your computer

Step 6: Login to every email account on your computer and export the contacts. (Gmail, Yahoo, Hotmail, AOL, Top Producer, ect)

From your Personal Gmail account - Click Gmail -> Contacts -> Click More -> Click Export -> Select ALL CONTACTS -> Select Outlook CSV format -> Click Export

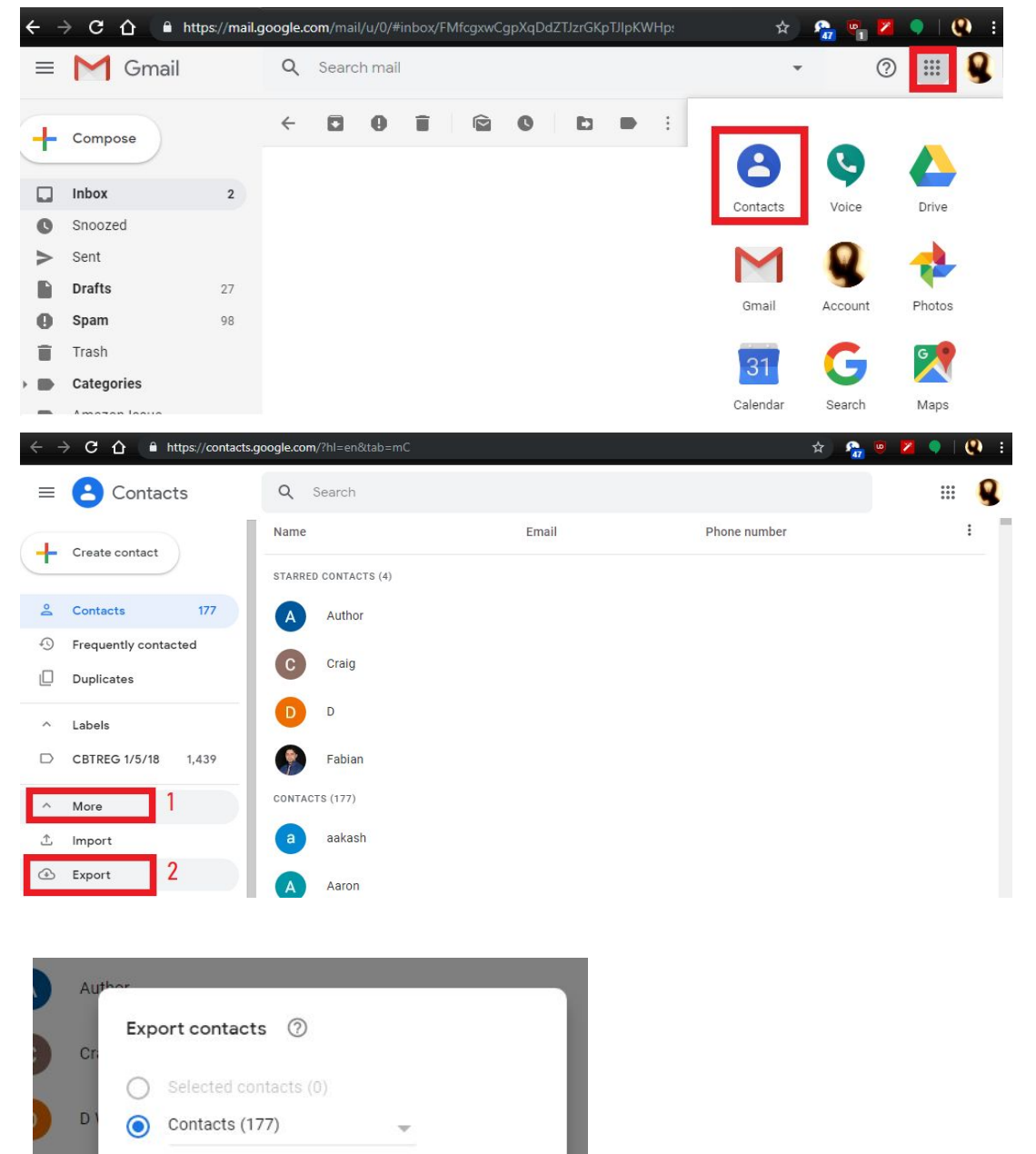

Export as

Google CSV

O Outlook CSV

vCard (for iOS Contacts)

Cancel

Export

E

a

A

TACTS (

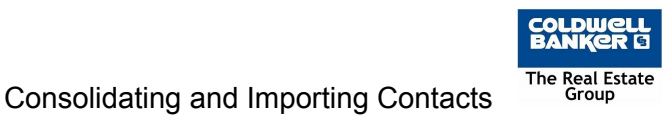

**From your Yahoo account** - Click Contacts -> Click More -> Click Export -> Select ALL CONTACTS -> Select Outlook CSV format -> Click Export

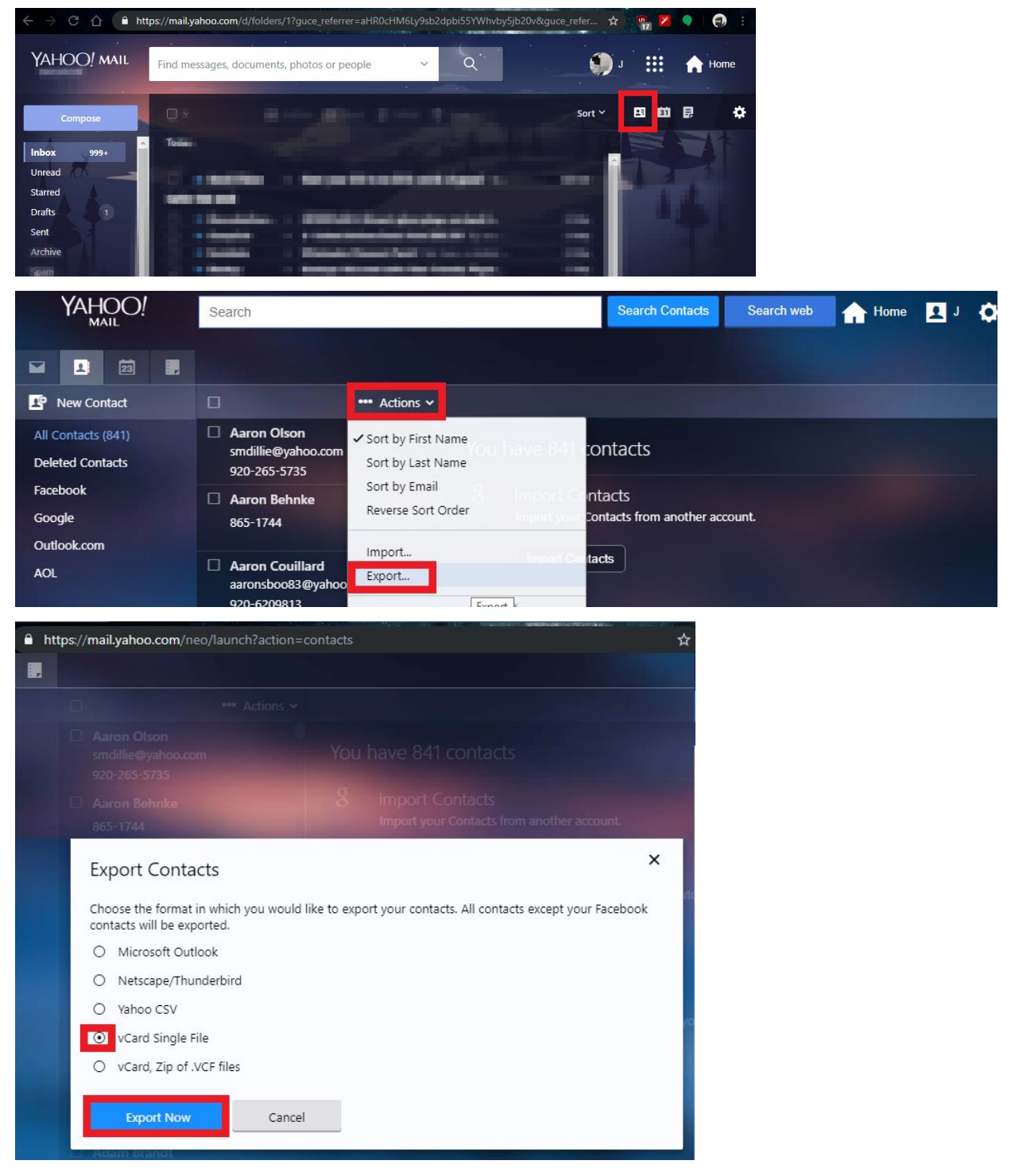

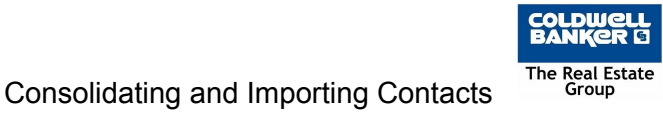

**From your HOTMAIL account** - click the squares -> People -> MANAGE -> EXPORT CONTACTS -> Select ALL CONTACTS -> Click Export

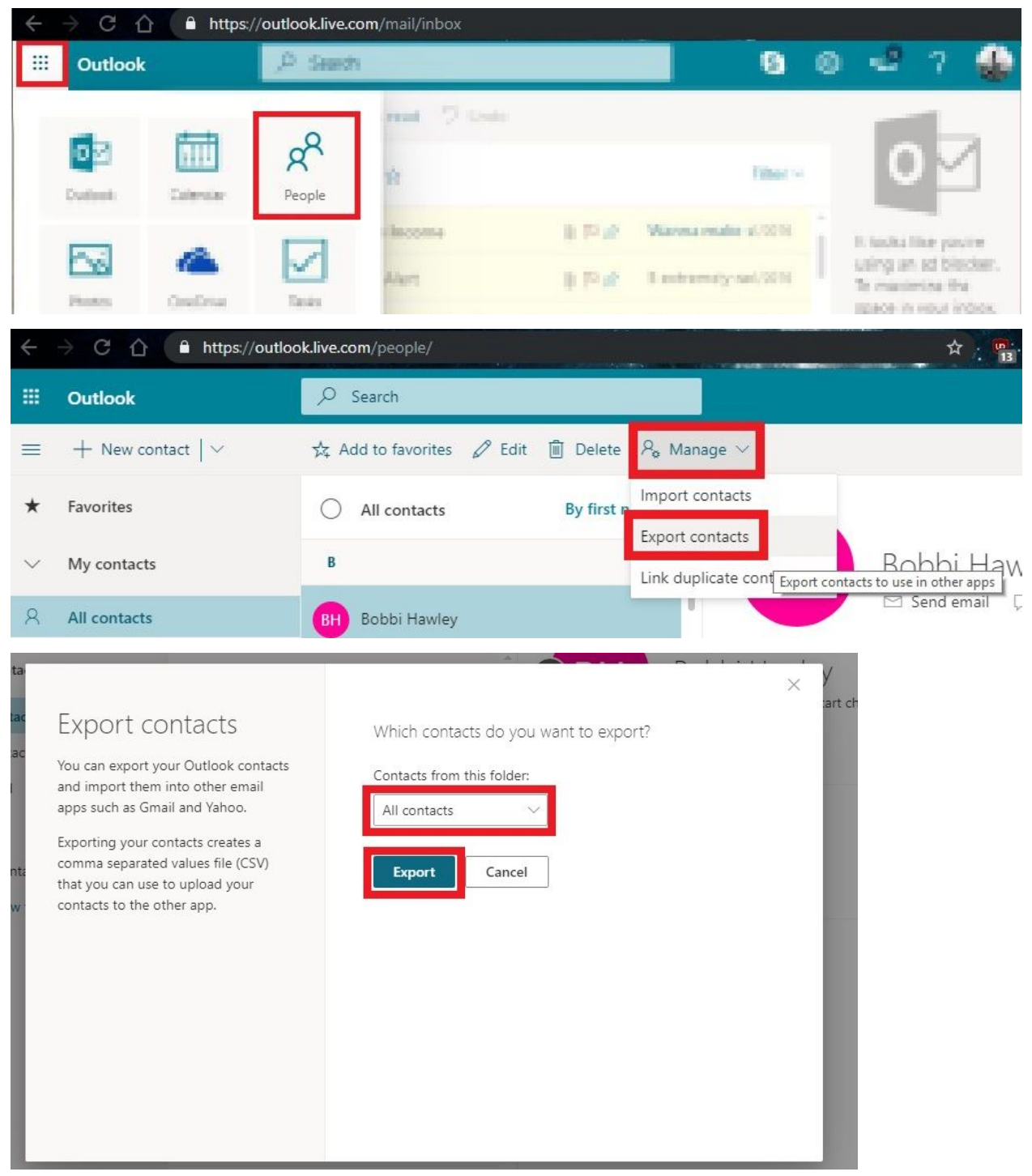

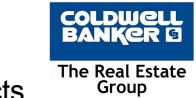

**From your AOL Account** - Log in to AOL WebMail -> click CONTACTS -> click TOOLS and EXPORT - > Choose COMMA SEPARATED VALUE (CSV) -> Export -> Save the file to your computer.

| ol Mail.                        |       |    |            |          |          |                    |         | SEARCH | 企           |
|---------------------------------|-------|----|------------|----------|----------|--------------------|---------|--------|-------------|
| COMPOSE                         | < NEW |    | L.NEW LIST | DELETE 1 |          |                    |         |        | View: All 🗸 |
| Search Contact Q                |       |    | NAME       |          | Import   | AIL                | MIA     | PHONE  |             |
| Today on AOL                    |       | 2  |            |          | Export ┥ |                    | shrjchk |        |             |
| Inbox 🚯                         |       | 21 |            |          |          | 0 addresses - null |         |        |             |
| Sent                            |       | 1  |            |          |          |                    |         |        |             |
| Spam<br>Trash                   |       | 1  |            |          |          |                    |         |        |             |
| Contacts<br>Calendar            |       | 1  |            |          |          |                    |         |        |             |
|                                 |       | 1  |            | 8        |          |                    |         |        |             |
|                                 |       | 1  |            |          |          | jmail.com          |         |        |             |
| MILY<br>WORKERS<br>CENT BUDDIES |       | 0  |            |          | Edit     | .com               |         |        |             |
| FLINE                           |       | 1  | در دور     |          |          | ການບ່າວຊາວ - p.com |         |        |             |

**From your Top Producer Account** - Click SEARCH FOR CONTACTS from the Contacts menu in the main menu bar. -> Click SEARCH -> Click EXPORT CONTACTS -> Select ALL CONTACTS, CSV, and CONTACT RECORD AND ALL ASSOCIATED ITEMS and then

EXPORT.

Contacts Closings Contacts Summary Add Contact Sales Pipeline Add Lead Web Lead Forms Referrals Summary Add Referral Search for Contacts

| SEAF     | RCH RESULTS             |                                     |
|----------|-------------------------|-------------------------------------|
| •        | NAME                    | ADDRESS                             |
| <b>v</b> | Agent, Jim              | 10551 Shellbridge Way, Austin, TX   |
| •        | Agent, Tammy and Bob    | 1233 Main Street, Orlando, IL       |
| •        | Agent, Tina             | 10651 Shellbridge Way, Richmond, BC |
| •        | Akins, Larry and Susan  | 726 5th Ave, Orlando, IL            |
| •        | Alanis, Jose and Helen  | 981 Betty Lane, Las Vegas, NV       |
| •        | Alba, Veronica          | 99 Beverly Park, Beverly Hills, CA  |
| 5        | Alcala, Maria           | 1457 Cascade Court, Barrington, IL  |
| •        | Alex, Noel              | 1503 W 123rd St, Orlando, IL        |
| •        | Alexander, Barbara      | 510 Toberman Drive, Orlando, IL     |
| •        | Allen, Gene and Kelly   | 1233 View St., Orlando, IL          |
| •        | Archer, Craig and Susan | 239 Degnan Blvd, Azalea Park, IL    |
| •        | Baca, Betty             | 18 Vermont Ave S, Azalea Park, IL   |
| 5        | Bahena, Christy         | 22698 Fraser St, Los Angeles, IL    |
| •        | Bailey, Bill            | 691 N Butte Drive, Orlando, IL      |

Mass Open Email Schedule Activity Mass Update Export Contacts Create Report More Options

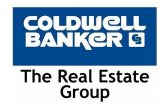

| EXPORT CONTACTS    |                               |                                     |
|--------------------|-------------------------------|-------------------------------------|
| I want to export   | Selected Contacts             |                                     |
|                    | All Contacts                  |                                     |
| Export Contacts To | • CSV                         |                                     |
|                    | MailChimp                     | Did you know you can send your To   |
|                    | BombBomb                      | Set this up now!                    |
| Export Options     | Contact record (name          | es only)                            |
|                    | Contact record and all        | II addresses and communications     |
|                    | Search results column         | ns only                             |
|                    | Contact record and all        | II associated items                 |
|                    | Mailing list (mailing ad      | ddress and salutation info)         |
|                    | 🔘 Email list (email addre     | esses and salutation info)          |
|                    | Key contact details (n        | ame, address, email & phone)        |
|                    | Contact record inform         | ation for Facebook import           |
|                    | Contact record inform         | ation for Realsuite import          |
|                    | Want to see the list of field | ds included in each option? Show me |

Step 7: (If you use an iPhone) Login to iCloud.com with your Apple ID and Password and export your contacts as an ICF file.

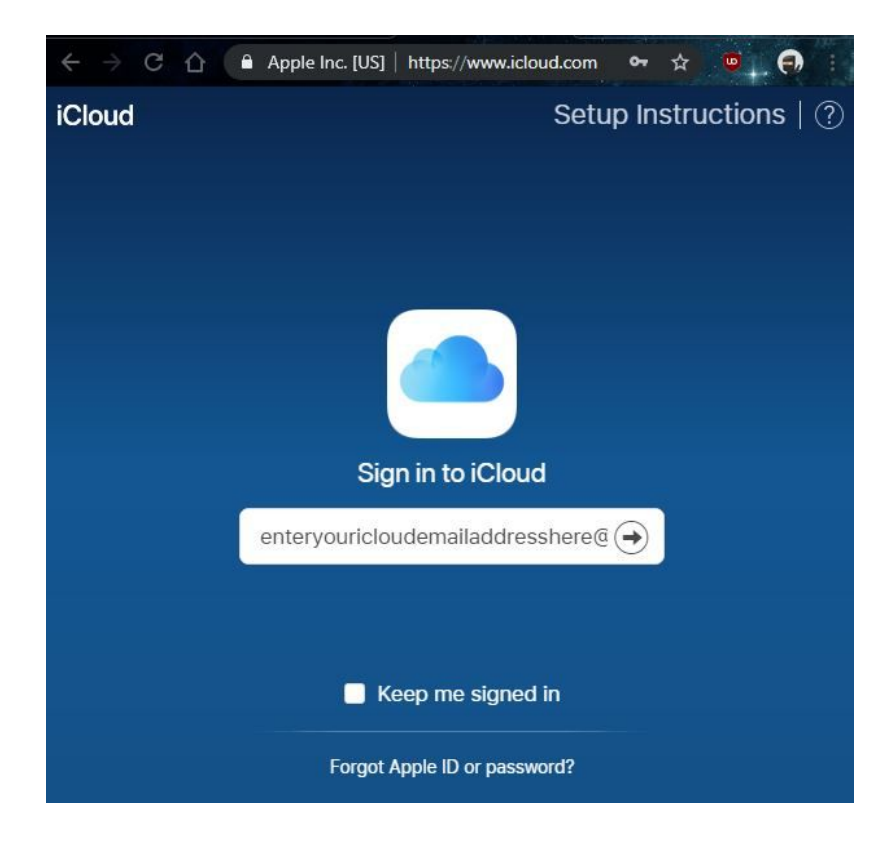

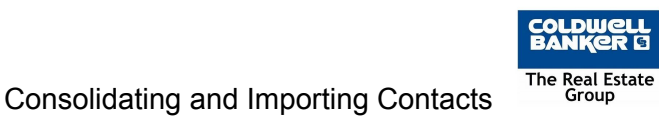

Step 8: Upload each of the CSV files to Google Drive, open them and remove unneeded columns.

| $\leftarrow$ $\rightarrow$ C $\triangle$ $\triangleq$ https:// | / <b>drive.google.com</b> /drive/m | y-drive      |                   | * . 😋 😕 | •   |   |
|----------------------------------------------------------------|------------------------------------|--------------|-------------------|---------|-----|---|
| 🛆 Drive                                                        | Q Search D                         | rive         | 0 \$              |         |     |   |
| + New 1                                                        | ; *                                |              |                   | i       | 0   | 1 |
| Folder                                                         |                                    |              | Last opened by r  | ne 🗸    |     | 2 |
| File upload 2                                                  | rm Pub                             | isher Output | misc              |         |     | 0 |
| Folder upload                                                  | i angle Ph                         | otos         | Rental Pre-app    | roval O |     |   |
| Google Docs                                                    | >                                  |              | - Kenturi ie upp  | lovar Q |     |   |
| Google Sheets                                                  | > (                                | 1 u          | upload complete   |         | ~ × | ¢ |
| Google Slides                                                  | >                                  |              |                   |         |     |   |
| More                                                           | >                                  | 3 🗵          | IngridreadyforZap | .CSV    |     |   |

Step 9: Edit and remove / rename all columns to be the following (We recommend you copy and paste / replace as follows:

Given Name, Family Name, E-mail 1 - Type, E-mail 1 - Value, Phone 1 - Type, Phone 1 - Value, Phone 2 - Type, Phone 2 - Value, Address 1 - Type, Address 1 - Street, Address 1 - City, Address 1 - Region, Address 1 - Postal Code, Notes

| 5 |             | 100% 🛨 💲  | \$ % .0 <sub>↓</sub> .0 <u>0</u> 12: | 3 <del>+</del> Arial | • 10 •     | BI     | S_A_ ↔ [ | ₩ 53 + ₩ - | - <u>+</u> +  ÷ + 9 | 7 + GD 🛨 [ | μ Υ • Σ •    | Distantialist.  |       |
|---|-------------|-----------|--------------------------------------|----------------------|------------|--------|----------|------------|---------------------|------------|--------------|-----------------|-------|
| x | randomcolur | nn        |                                      |                      |            |        |          |            |                     |            | 100          | Right click     |       |
|   | A           | В         | С                                    | D                    | E          | F      | G        | н          | 1                   | L          | к 💌          |                 |       |
|   | Firstname   | Lastname  | Email                                | Phone1               | Phone2     | Street | City     | State      | Zip                 | Notes      | randomcolumn | 🛠 Cut           | Ctrl+ |
|   | A1 tree     |           |                                      | (920)433-0673        |            |        |          |            |                     |            |              | Copy            | Ctrl+ |
|   | Abby        |           |                                      | (715) 853-4239       |            |        |          |            |                     | Granite    |              |                 |       |
|   | Alexis      | Anderson  |                                      | 7155739061           |            |        |          |            |                     |            |              | 🗂 Paste         | Ctrl+ |
|   | Allison     | Czarnecki |                                      | (920) 366-3883       |            |        |          |            |                     |            |              | Paste special   |       |
|   | Allscripts  |           |                                      | 4146452132           |            |        |          |            |                     |            |              |                 |       |
|   | Alyssa      | Lesatz    |                                      | 9206092915           |            |        |          |            |                     |            |              |                 |       |
|   | Amy         | Komis     |                                      | 9206349537           | 9204960807 |        |          |            |                     |            |              | Insert 1 left   |       |
|   | Amy         | Meltesen  | amy.meltesen@r                       | 9204986929           |            |        |          |            |                     |            |              | Insert 1 right  |       |
|   | Amy         | Stieber   |                                      | 9204121017           | 9204961563 |        |          |            |                     |            |              |                 |       |
|   | Andy        | Renard    |                                      | (920)819-6331        |            |        |          |            |                     |            |              | 2 Delete column |       |

It should look like this when you're done:

|   | Ingridrea<br>File Edit | dyforZap.csv<br>View Insert I | V ☆ 🖿<br>Format Data To | ols Add-ons Help <u>All ch</u> | anges saved in Driv | <u>e</u>        |                                                |                 |                  |                    |                  |                    |                         |             |
|---|------------------------|-------------------------------|-------------------------|--------------------------------|---------------------|-----------------|------------------------------------------------|-----------------|------------------|--------------------|------------------|--------------------|-------------------------|-------------|
| 5 | ~ 5 7                  | 100% <b>*</b> \$              | \$ .0 .00 123×          | Arial - 10                     | BISA                | A ⊞ ⊞ -         | $\equiv \star \pm \star \Leftrightarrow \star$ | Ø~ G0 ∎ ii      | <b>Υ - Σ</b> -   |                    |                  |                    |                         |             |
|   |                        |                               |                         |                                |                     |                 |                                                |                 |                  |                    |                  |                    |                         |             |
|   | A                      | 8                             | C                       | D                              | E                   | F               | G                                              | н               | 1                | J                  | K                | L E                | M                       | N           |
|   | Given Name             | Family Name                   | E-mail 1 - Type         | E-mail 1 - Value               | Phone 1 - Type      | Phone 1 - Value | Phone 2 - Type                                 | Phone 2 - Value | Address 1 - Type | Address 1 - Street | Address 1 - City | Address 1 - Region | Address 1 - Postal Code | Notes       |
|   | John                   | Smith                         | Home                    | firstname.lastname@nwto.edu    | Home                | (920)123-1234   | Wark                                           | (920)123-4321   | Home             | 123 N Richmond St  | Appleton         | W                  | 5491                    | 1 He's tall |
|   |                        |                               |                         |                                |                     |                 |                                                |                 |                  |                    |                  |                    |                         |             |
|   |                        |                               |                         |                                |                     |                 |                                                |                 |                  |                    |                  |                    |                         |             |
|   |                        |                               |                         |                                |                     |                 |                                                |                 |                  |                    |                  |                    |                         |             |
|   |                        |                               |                         |                                |                     |                 |                                                |                 |                  |                    |                  |                    |                         |             |
|   |                        |                               |                         |                                |                     |                 |                                                |                 |                  |                    |                  |                    |                         |             |

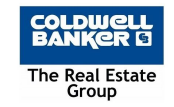

Step 10: Export your edited contacts CSV files

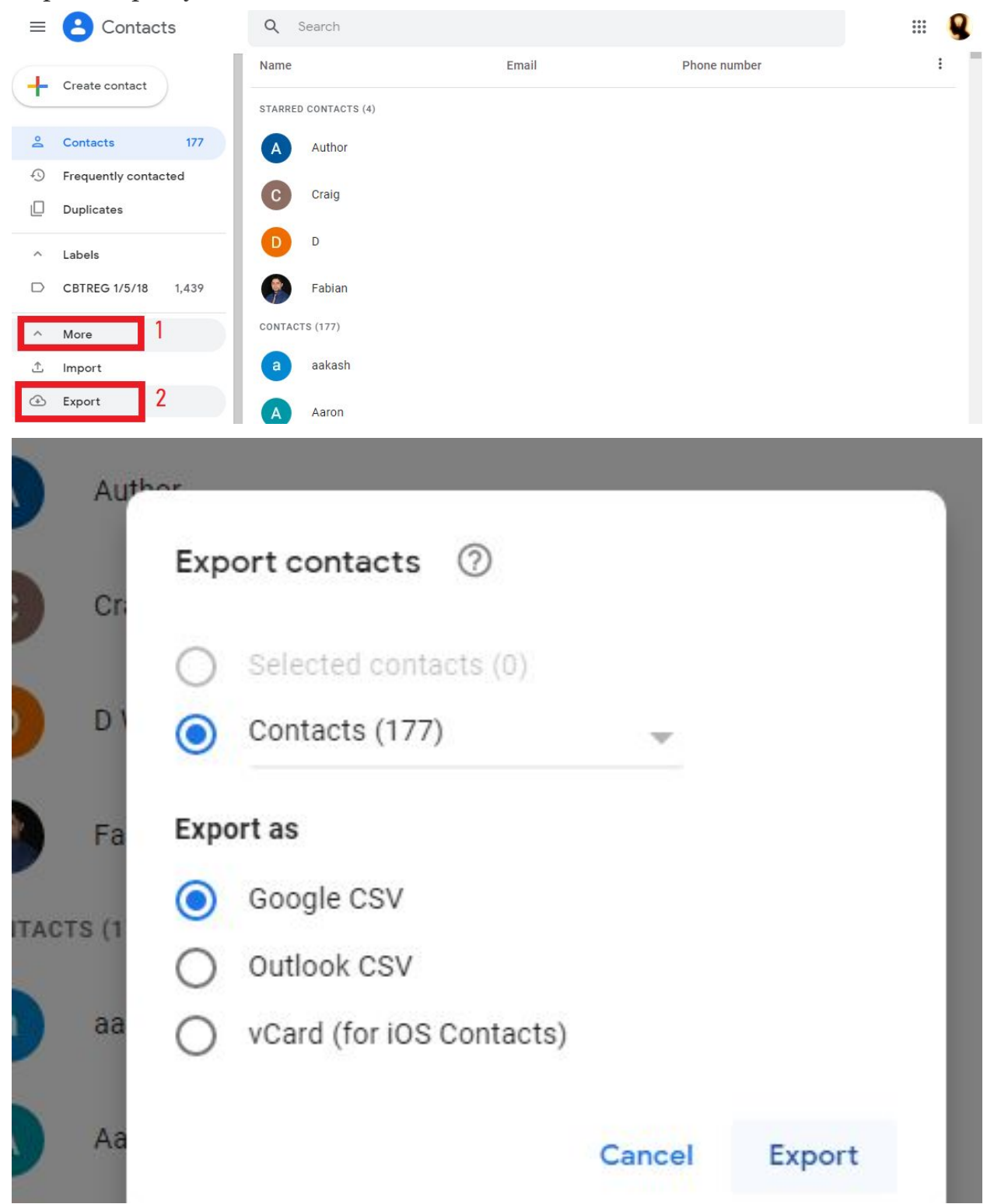

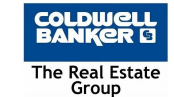

Step 11: Import all of your contacts into GSuite - Navigate to Google Contacts -> Click MORE -> Click IMPORT -> Select one of the ICF or cleaned up CSV files you exported earlier and IMPORT

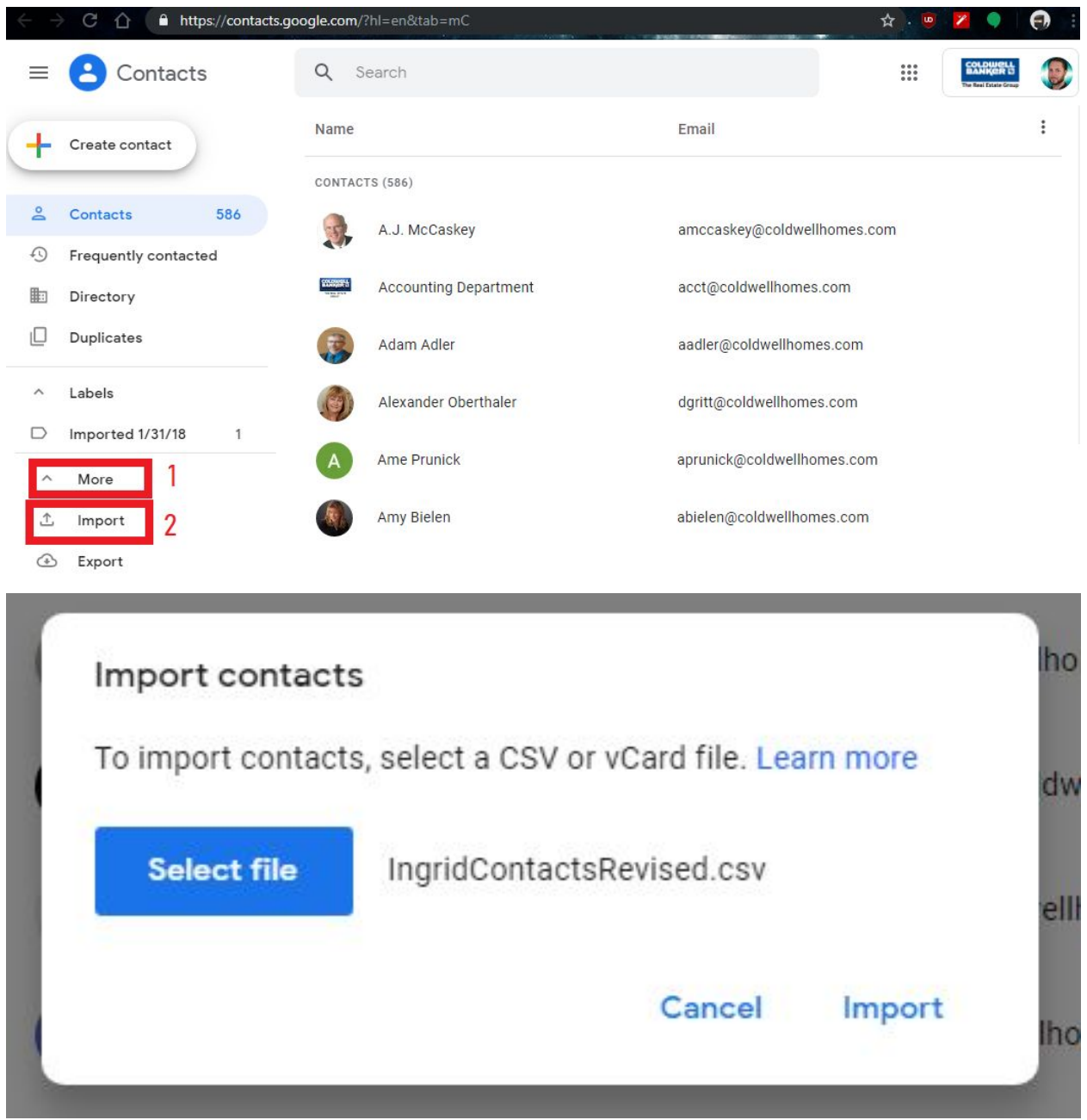

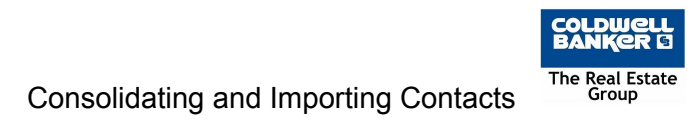

Step 12: Run Find and Merge Duplicate Contacts in your Coldwellhomes.com Gsuite account.

| $\leftarrow$ | C 🛆 🔒 https://contact: | s.google.co | m/merge?hl=en         | ☆ . 🙂 |
|--------------|------------------------|-------------|-----------------------|-------|
| ≡            | Contacts               | ٩           | Search                |       |
| +            | Create contact         |             | +                     |       |
| Do           | Contacts               |             | +                     |       |
| 49           | Frequently contacted   |             |                       |       |
|              | Directory              |             |                       |       |
| D            | Duplicates             |             | Ť                     |       |
| ^            | Labels                 |             | No duplicato contacto |       |
|              | Imported 1/31/18 1     |             | No duplicate contacts |       |

Export and Cleanup your CSV Contact Export and prepare it for import to ZAP

Step 13: Export contacts from Gsuite as a CSV file.

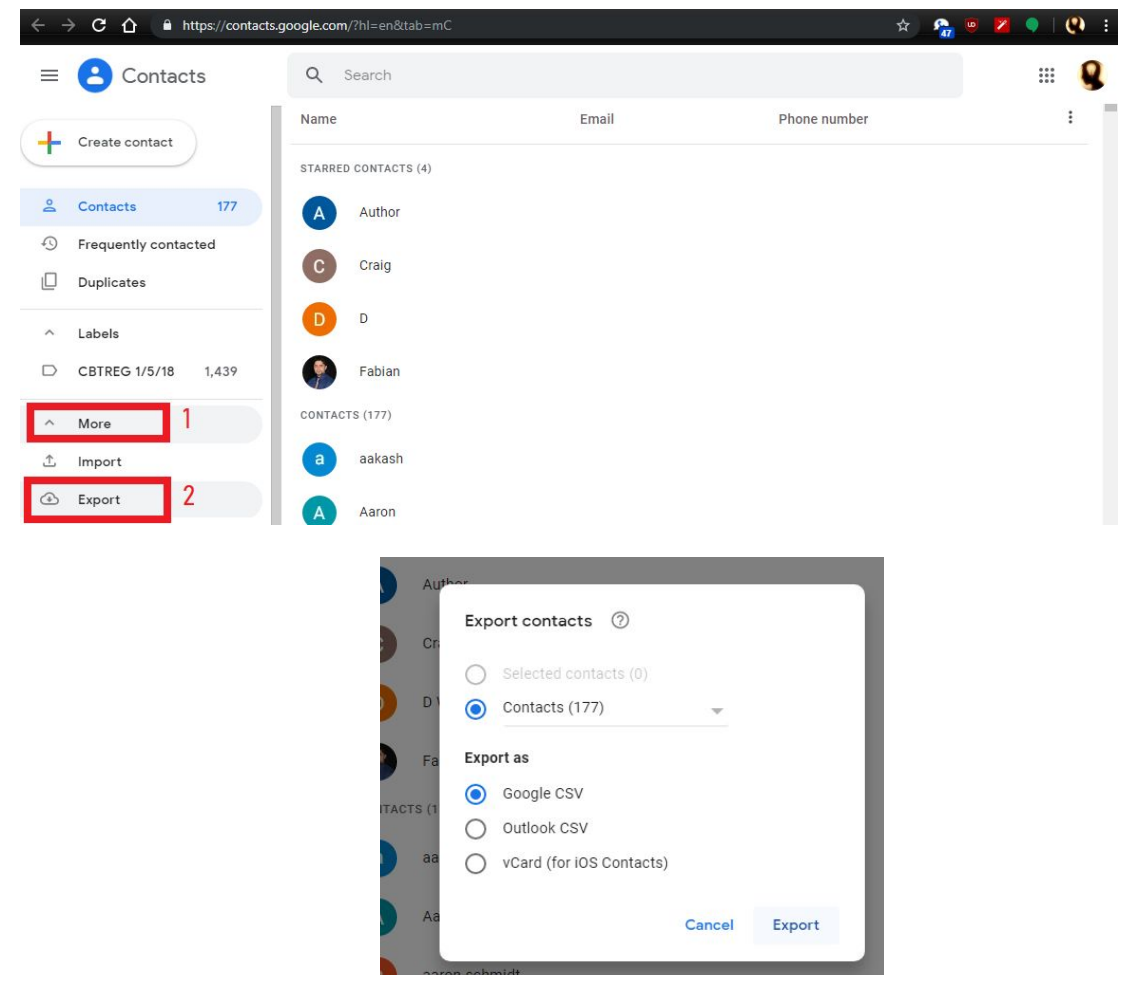

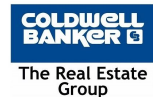

Step 14: Upload your CSV files to Google Drive and convert to Google Sheets by clicking the file once its uploaded.

| $\leftarrow$ $\rightarrow$ C $\triangle$ $\triangleq$ https:/ | // <b>drive.google.com</b> /drive/my-drive | * . 🧙 🛛                     | • • |
|---------------------------------------------------------------|--------------------------------------------|-----------------------------|-----|
| 🛆 Drive                                                       | Q Search Drive                             | 0 🌣 🎟 🚆                     |     |
| - New 1                                                       | ÷ -                                        | i                           | 0   |
| Folder                                                        |                                            | Last opened by me $~~ \psi$ | 0   |
| File upload 2                                                 | rm Publisher Output                        | misc                        | 0   |
| Folder upload                                                 | angle Photos                               | Rental Pre-approval O       |     |
| Google Docs                                                   | >                                          |                             |     |
| Google Sheets                                                 | > 4                                        | 1 upload complete           | ~ X |
| Google Slides                                                 | >                                          |                             |     |
| More                                                          | >                                          | IngridreadyforZap.csv       |     |

Step 15: Edit and remove / rename all columns to be only First Name, Last Name, Email, Phone 1, Phone 2, Address, State, City, Zipcode, and Notes.

| 5  | ~ 6 7       | 100% 👻 💲  | ° .0 00 12     | 3 <del>•</del> Arial |            | BI     | ÷ <u>A</u> • E | ₩ 55 + 1, 5, 4 | • <u>+</u> +  ⊹ + 9 | / ← GD ± | Ξ Υ • Σ •    | Dight click     |        |
|----|-------------|-----------|----------------|----------------------|------------|--------|----------------|----------------|---------------------|----------|--------------|-----------------|--------|
| K. | randomcolur | nn        |                |                      |            |        |                |                |                     |          |              | Right Click     |        |
|    | A           | В         | С              | D                    | E          | F      | G              | н              | 1                   | J        | к 💌          |                 |        |
|    | Firstname   | Lastname  | Email          | Phone1               | Phone2     | Street | City           | State          | Zip                 | Notes    | randomcolumn | 🛠 Cut           | Ctrl+X |
|    | A1 tree     |           |                | (920)433-0673        |            |        |                |                |                     |          |              | Copy            | Ctrl+C |
| 3  | Abby        |           |                | (715) 853-4239       |            |        |                |                |                     | Granite  |              |                 |        |
| 1  | Alexis      | Anderson  |                | 7155739061           |            |        |                |                |                     |          |              | 🗂 Paste         | Ctrl+V |
|    | Allison     | Czarnecki |                | (920) 366-3883       |            |        |                |                |                     |          |              | Paste special   | E E    |
|    | Allscripts  |           |                | 4146452132           |            |        |                |                |                     |          |              | , acto opeciai  |        |
|    | Alyssa      | Lesatz    |                | 9206092915           |            |        |                |                |                     |          |              |                 |        |
|    | Amy         | Komis     |                | 9206349537           | 9204960807 |        |                |                |                     |          |              | Insert 1 left   |        |
|    | Amy         | Meltesen  | amy.meltesen@r | 9204986929           |            |        |                |                |                     |          |              | Insert 1 right  |        |
| 0  | Amy         | Stieber   |                | 9204121017           | 9204961563 |        |                |                |                     |          |              |                 |        |
| 1  | Andy        | Renard    |                | (920)819-6331        |            |        |                |                |                     |          |              | 2 Delete column |        |

Step 16: Ensure all contacts have a first and last name, email address or phone number.

| $\leftarrow$ | → C û                 | https://de                 | ocs.google.com/spi            | readsheets/d/1Z      | kjdNYNO2M0yg         | mDBCBC-nvV     | gvNHDDD2ilKBZ | ILQE8Q/edit#gic | l=2002952053 |            |                |
|--------------|-----------------------|----------------------------|-------------------------------|----------------------|----------------------|----------------|---------------|-----------------|--------------|------------|----------------|
|              | Ingridre<br>File Edit | adyforZap.c<br>View Insert | csv ☆ ∎<br>Format Data        | Tools Add-ons        | s Help <u>All ch</u> | ianges saved i | n Drive       |                 |              |            |                |
| 5            | ~ 6 7                 | 100% 👻 🕴                   | \$%.0 <u>,</u> .00 <u>1</u> 2 | 3 <del>-</del> Arial |                      | - B <i>I</i> + | <u>A</u> 🔶 🖽  | 53 × 🗐 🖬 •      | ± +  ÷ + 17  | - GD + III | <b>∀</b> • Σ • |
| fx           | Phone1                |                            |                               |                      |                      |                |               |                 |              |            |                |
|              | A                     | В                          | С                             | D                    | E                    | F              | G             | Н               | 1            | L          | к              |
| 1            | Firstname             | Lastname                   | Email                         | Phone1               | Phone2               | Street         | City          | State           | Zip          | Notes      | randomcolumn   |
| 2            | A1 tree               |                            |                               | (920)433-0673        | 12                   |                |               |                 |              |            |                |
| 3            | Abby                  |                            |                               | (715) 853-4239       |                      |                |               |                 |              | Granite    |                |
| 4            | Alexis                | Anderson                   |                               | 7155739061           |                      |                |               |                 |              |            |                |
| 5            | Allison               | Czarnecki                  |                               | (920) 366-3883       |                      |                |               |                 |              |            |                |
| 6            | Allscripts            |                            |                               | 4146452132           |                      |                |               |                 |              |            |                |
| 7            | Alyssa                | Lesatz                     |                               | 9206092915           |                      |                |               |                 |              |            |                |
| 8            | Amy                   | Komis                      |                               | 9206349537           | 9204960807           |                |               |                 |              |            |                |
| 9            | Amy                   | Meltesen                   | amy.meltesen@r                | 9204986929           |                      |                |               |                 |              |            |                |
| 10           | Amy                   | Stieber                    |                               | 9204121017           | 9204961563           |                |               |                 |              |            |                |
| 11           | Andy                  | Renard                     |                               | (920)819-6331        |                      |                |               |                 |              |            |                |
| 12           | Angela                | Wotruba                    |                               | (920)309-1446        |                      |                |               |                 |              |            |                |
| 13           | Angie                 | Queoff                     | aqueoff@gmail.c               | 9202466875           |                      |                |               |                 |              |            |                |
| 14           | Ann                   | williquette                |                               | 9208197159           |                      |                |               |                 |              |            |                |
| 15           | Anne                  | Anderson                   |                               | 9206761733           |                      |                |               |                 |              |            |                |

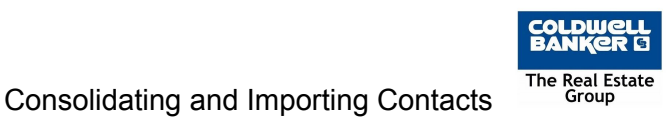

Step 16: Find and Replace all special characters including the following characters ,;)(#'

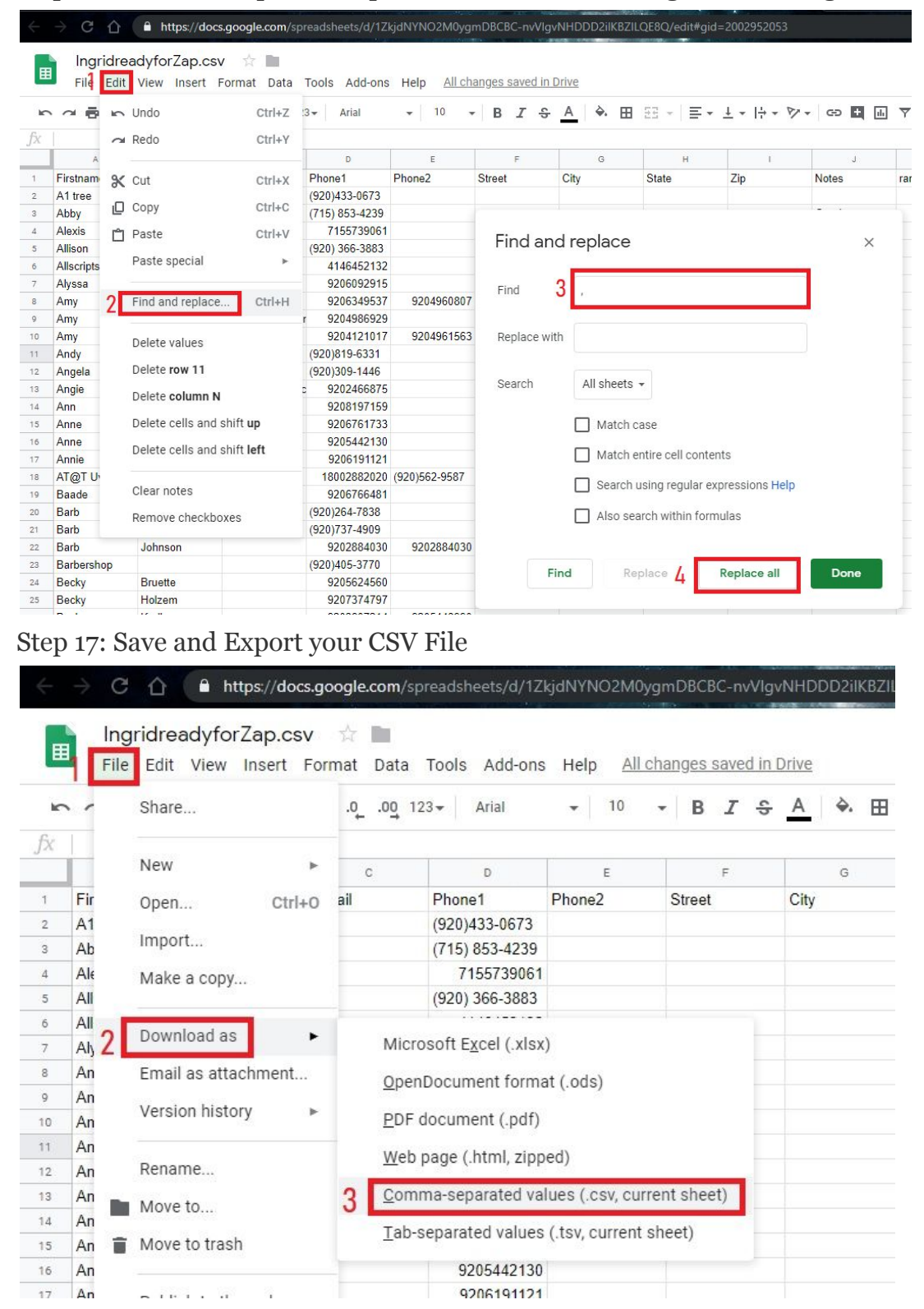

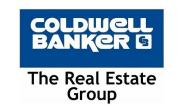

## Import your CSV File to ZAP

Step 18: Login to Zap and choose CONTACTS -> NEW CONTACT -> IMPORT CONTACTS -> UPLOAD A CSV FILE -> Select the appropriate columns -> IMPORT

|               | ://new.myzap.com/agent/v2/dashbo | aro,jsp<br>Militario alla successivate terror | й<br>Manual III (III)              | 4 1 🖓 🚺 🖉          |                             |
|---------------|----------------------------------|-----------------------------------------------|------------------------------------|--------------------|-----------------------------|
|               | Contacts 💌 Search by name        | email, or phone C                             |                                    | + Add              | 📮 🕰 🌠 Kathy 🕇               |
|               | Dashboard                        |                                               |                                    |                    |                             |
| 2 Contacts 2  | Welcome, Kathy! Here's v         | vhat you need to tackl                        | e today.                           |                    |                             |
| Business -    |                                  |                                               |                                    |                    |                             |
| 🖻 Manage      | 0                                | 0                                             | 0                                  | 0                  | 0                           |
| B Reporting   | Requests                         | New Leads                                     | Meetings                           | Reminders          | Updates Due                 |
| ZapStore      |                                  |                                               |                                    |                    |                             |
| ] Quick Links | Zap News                         |                                               |                                    |                    | View All Zap News 🗹 🗹       |
| REScoreboard  |                                  |                                               |                                    |                    |                             |
| ) Support     | Zap Updates: Bulk Upl            | Open I<br>custon                              | house ideas your<br>ners will love | Millenni<br>homeow | als are in the<br>Iner game |
|               | Ashley Salazar                   |                                               | Christine Ned                      | Ma                 | att Felzke                  |
|               | Ashley Salazar                   |                                               | Christine Ned                      | Ma<br>Co           | att Felzke                  |

Step 19: Select appropriate columns for each column and click IMPORT.